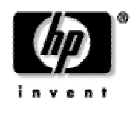

μονάδα ἑξυπνης σύνδεσης **hp** 

σημειώσεις έκδοσης

Αυτό το αρχείο συμπληρώνει τη 3<sup>η</sup> έκδοση του *Οδηγού Χρήσης*. Αναφέρεται στην έκδοση υλικολογισμικού (firmware) 2.1. Περιέχει τις πιο πρόσφατες πληροφορίες σχετικά με τα παρακάτω θέματα:

| Διόρθωση αρχείων PPT του PowerPoint τα οποία εμφανίζονται εσφαλμένα από κάρ | να |
|-----------------------------------------------------------------------------|----|
| μνήμης                                                                      | 2  |
| Μείωση του μεγέθους μεγάλων γραφικών σε αρχείο PowerPoint                   | 2  |
| Επιλογή των δυνατοτήτων PowerPoint για παρουσίαση από κάρτα μνήμης          | 2  |
| Δημιουργία φορητών παρουσιάσεων για organizer χειρός ή κάρτα μνήμης         | 2  |
| Δημιουργία φορητών παρουσιάσεων από έγγραφα κατακόρυφου προσανατολισμού.    | 3  |
| Επιλογή κάρτας μνήμης για παρουσιάσεις                                      | 3  |
| Προβολή εικόνων από κάρτα μνήμης                                            | 3  |
| Εντοπισμός θυρών στη μονάδα εξέλιξης                                        | 3  |
| Αύξηση επιπέδου ασφαλείας του προβολέα                                      | 3  |
| Χρήση ασύρματου δικτύου                                                     | 4  |
| Πραγματοποίηση σύνδεσης με προσωπικό τείχος προστασίας (firewall)           | 4  |
| Πραγματοποίηση άμεσης δικτυακής σύνδεσης                                    | 4  |
| Ταυτόχρονη ρύθμιση ασύρματων και ενσύρματων συνδέσεων                       | 5  |
| Πραγματοποίηση παρουσιάσεων από ένα Pocket PC Organizer                     | 5  |
| Υποστήριξη για Apple Macintosh                                              | 5  |
| Εγκατάσταση του λογισμικού HP Wireless Presenter-to-Go                      | 6  |
| Αναβάθμιση του λογισμικού HP Wireless Presenter-to-Go                       | 6  |
| Αναβάθμιση του υλικολογισμικού (firmware) του προβολέα                      | 6  |
| Υποστηριζόμενες δυνατότητες για το PowerPoint από κάρτες μνήμης             | 6  |

Για τις πιο πρόσφατες σημειώσεις έκδοσης, επισκεφθείτε την τοποθεσία υποστήριξης στη διεύθυνση www.hp.com/support

# Διόρθωση αρχείων PPT του PowerPoint τα οποία εμφανίζονται εσφαλμένα από κάρτα μνήμης

Εάν κάποια στοιχεία σε διαφάνεια PPT του PowerPoint λείπουν ή εμφανίζονται εσφαλμένα, πρέπει να ελέγξετε τις παρακάτω πιθανές λύσεις:

- Εάν η διαφάνεια περιλαμβάνει γραφικά μεγάλου μεγέθους ή εάν χρησιμοποιεί περισσότερες από μία γραμματοσειρές, μπορεί να χρειάζεται περισσότερη μνήμη από ότι είναι διαθέσιμη στον προβολέα. Χρησιμοποιήστε λιγότερες γραμματοσειρές ή εναλλακτικά προτιμήστε γραμματοσειρές που χρησιμοποιούν λιγότερη μνήμη (μπορείτε να ελέγξετε το μέγεθος των αρχείων γραμματοσειρών εξετάζοντας το φάκελο γραμματοσειρών στην κάρτα μνήμης). Εναλλακτικά, προσπαθήστε να μειώσετε το μέγεθος μνήμης για τα γραφικά (δείτε το επόμενο θέμα παρακάτω).
- Ορισμένες δυνατότητες του PowerPoint δεν υποστηρίζονται για την παρουσίαση αρχείου PPT του PowerPoint από κάρτα μνήμης. Προσπαθήστε να αλλάξετε τις ρυθμίσεις της διαφάνειας ώστε να χρησιμοποιεί τις υποστηριζόμενες δυνατότητες (δείτε το δεύτερο θέμα παρακάτω).

## Μείωση του μεγέθους μεγάλων γραφικών σε αρχείο PowerPoint

Ενδεχομένως να μην είναι δυνατή η εμφάνιση ενός γραφικού μεγάλου μεγέθους σε παρουσίαση PowerPoint από κάρτα μνήμης λόγω των απαιτήσεων μνήμης του προβολέα. Μπορείτε να χρησιμοποιήσετε το πρόγραμμα επεξεργασίας για να δημιουργήστε ένα αρχείο εικόνας μικρότερου μεγέθους. Εναλλακτικά, μπορείτε να ακολουθήσετε τα παρακάτω βήματα στο PowerPoint για να μειώσετε το μέγεθος μιας εικόνας.

- 1. Κάντε κλικ με το δεξιό κουμπί του ποντικιού στο γραφικό και, στη συνέχεια, επιλέξτε **Αντιγραφή**.
- 2. Κάντε κλικ στις επιλογές Επεξεργασία > Ειδική επικόλληση και επιλέξτε επικόλληση σε μορφή PNG.
- 3. Διαγράψτε την παλιά εικόνα.

Εναλλακτικά, μπορείτε να δημιουργήσετε ένα αρχείο PDB φορητής παρουσίασης.

## Επιλογή των δυνατοτήτων PowerPoint για παρουσίαση από κάρτα μνήμης

Όταν κάνετε παρουσίαση χωρίς χρήση PC από κάρτα μνήμης, ο προβολέας διαθέτει μόνο τις πληροφορίες που έχουν αποθηκευτεί στην κάρτα μνήμης. Δεν έχει πρόσβαση στην εφαρμογή Microsoft PowerPoint. Ο προβολέας διαθέτει τις πιο συχνά χρησιμοποιούμενες δυνατότητες του PowerPoint 2002, ωστόσο δεν υποστηρίζονται όλες οι δυνατότητες κατά τη διάρκεια μια παρουσίασης από κάρτα μνήμης. Για να αποφύγετε τα απρόσμενα προβλήματα, επιλέξτε τις δυνατότητες που υποστηρίζονται είτε για αρχείο PPT του PowerPoint είτε για αρχείο PDB φορητής παρουσίασης. Δείτε τον πίνακα με τις υποστηριζόμενες δυνατότητες του PowerPoint στο τέλος του εγγράφου.

## Δημιουργία φορητών παρουσιάσεων για organizer χειρός ή κάρτα μνήμης

Μπορείτε να χρησιμοποιήσετε το HP Wireless Presenter-to-Go για να δημιουργήσετε «φορητές» παρουσιάσεις από το PowerPoint. Σε μερικές περιπτώσεις, από μια τέτοια παρουσίαση μπορεί να παραλείπονται ορισμένα στοιχεία του PowerPoint, όπως ειδικές γραμματοσειρές, κείμενο κατακόρυφου προσανατολισμού ή αιχμές βέλων. Σε αυτήν την περίπτωση, δοκιμάστε να χρησιμοποιήσετε μια ρύθμιση με λιγότερα γραφικά από το παράθυρο δημιουργίας του Wireless Presenter-to-Go.

## Δημιουργία φορητών παρουσιάσεων από έγγραφα κατακόρυφου προσανατολισμού

Εάν θέλετε να δημιουργήσετε μια φορητή παρουσίαση (αρχείο PDB) εκτυπώνοντας από μια εφαρμογή, πρέπει να ελέγξετε πρώτα τη διάταξη της σελίδας. Εάν ο προσανατολισμός της σελίδας είναι κατακόρυφος, εκτελέστε μία από τις παρακάτω ενέργειες για να μην χάσετε το κάτω μέρος όλων των σελίδων στην παρουσίαση:

Πριν από την εκτύπωση, αλλάξτε τον προσανατολισμό του εγγράφου σε οριζόντιο,

ή

 Στο παράθυρο εκτύπωσης, αλλάξτε τις ιδιότητες του εκτυπωτή για να χρησιμοποιήσετε τον κατακόρυφο προσανατολισμό.

# Επιλογή κάρτας μνήμης για παρουσιάσεις

Ο προβολέας υποστηρίζει πολλούς συνηθισμένους τύπους καρτών μνήμης, τους οποίους μπορείτε να συνδέσετε στην υποδοχή CompactFlash ή στη θύρα USB. Αυτές οι κάρτες διατίθενται από την HP και πολλούς άλλους κατασκευαστές. Ωστόσο, ενδέχεται ορισμένες κάρτες μνήμης ή προσαρμογείς να μη λειτουργούν σωστά με τον προβολέα, όπως ορισμένες συσκευές USB 2.0. Εάν έχετε μια κάρτα μνήμης ή προσαρμογέα που δε λειτουργεί με τον προβολέα, δοκιμάστε διαφορετική μάρκα ή τύπο κάρτας. Για παράδειγμα, η ψηφιακή μονάδα HP USB digital drive με κάρτα μνήμης SD (DG921B) υποστηρίζεται.

## Προβολή εικόνων από κάρτα μνήμης

Εάν κάνετε προβολή μιας παρουσίασης με εικόνες από κάρτα μνήμης, ορισμένα προβλήματα μπορεί να έχουν ως αποτέλεσμα η εικόνα να εμφανίζεται ως "Χ", δηλαδή η εικόνα δεν υπάρχει:

- Η εικόνα είναι μεγαλύτερη από 3,5 MB ή απαιτεί περισσότερη μνήμη από ότι είναι διαθέσιμη στον προβολέα. Ελέγξτε τα μεγέθη των αρχείων και επεξεργαστείτε τις μεγάλες εικόνες ή μετατρέψτε τις σε μορφή JPG ώστε να είναι μικρότερες από 3,5 MB.
- Το αρχείο εικόνας δεν είναι αρχείο έγκυρης μορφής JPG, BMP ή PNG.
- To ónoma tou arceíou periécei kápoion apó touc exúc caraktúrec: //: \*? " <> , | [ ] ; =

## Εντοπισμός θυρών στη μονάδα εξέλιξης

Οι θύρες USB σε μερικές μονάδες εξέλιξης ενδέχεται να καλύπτονται από μια ετικέτα. Εάν θέλετε να χρησιμοποιήσετε αυτές τις θύρες, αφαιρέστε την ετικέτα. Λάβετε υπόψη σας ότι η χρήση της θύρας ήχου δεν υποστηρίζεται.

## Αύξηση επιπέδου ασφαλείας του προβολέα

Ο προβολέας περιλαμβάνει αρκετές επιλογές ασφαλείας για την αποφυγή μη εξουσιοδοτημένης πρόσβασης. Μπορείτε να προσαρμόσετε όλες τις ρυθμίσεις ασφαλείας

με τη χρήση του ενσωματωμένου διακομιστή web του προβολέα. Οι πρώτες δύο επιλογές είναι απαραίτητες για την ασφάλεια του προβολέα.

- Κωδικός πρόσβασης διαχειριστή. Στο Networking > Admin. Account μπορείτε να ορίσετε έναν κωδικό πρόσβασης που αποτρέπει τη μη εξουσιοδοτημένη πρόσβαση στις περισσότερες ρυθμίσεις του ενσωματωμένου διακομιστή web. Αυτός ο κωδικός πρόσβασης προστατεύει όλες τις άλλες ρυθμίσεις παρακάτω.
- Ονόματα κοινοτήτων SNMP. Στο Networking > SNMP μπορείτε να καθορίσετε ασφαλή ονόματα κοινοτήτων για πρόσβαση μόνο για ανάγνωση και για ανάγνωση και εγγραφή στον ενσωματωμένο διακομιστή SNMP.
- Κωδικός πρόσβασης Wireless Presenter. Στο Networking > Wireless Presenter μπορείτε να ορίσετε έναν κωδικό πρόσβασης που αποτρέπει την πραγματοποίηση μη εξουσιοδοτημένων δικτυακών παρουσιάσεων μέσω ενσύρματων ή ασύρματων συνδέσεων.
- Κρυπτογράφηση WEP και έλεγχος ταυτότητας σε λειτουργία κοινής χρήσης. Στο Networking > Wireless Settings μπορείτε να ορίσετε ένα κλειδί κρυπτογράφησης και ένα ευρετήριο κλειδιού και να τα χρησιμοποιήσετε για τον έλεγχο ταυτότητας των ασύρματων συνδέσεων και την κρυπτογράφηση ασύρματων δεδομένων.
- Έλεγχος πρόσβασης. Στο Networking > Access Control μπορείτε να ορίσετε το εύρος το διευθύνσεων IP οι οποίες θα έχουν πρόσβαση στον προβολέα.

## Χρήση ασύρματου δικτύου

Εάν χρησιμοποιείτε ασύρματο δίκτυο για σύνδεση με άλλους υπολογιστές ή στο Internet, δεν είναι ανάγκη να έχετε πρόσβαση σε αυτές τις συνδέσεις κάθε φορά που εκτελείται το HP Wireless Presenter-to-Go. Όταν εκτελείται αυτό το λογισμικό, απενεργοποιεί τις υπηρεσίες ασύρματου δικτύου και τις επαναφέρει όταν κλείσει. Εάν θέλετε να επανέλθετε στο κανονικό ασύρματο δίκτυο ή να προβάλετε τα διαθέσιμα δίκτυα, κλείστε πρώτα το HP Wireless Presenter-to-Go.

## Πραγματοποίηση σύνδεσης με προσωπικό τείχος προστασίας (firewall)

Εάν ο υπολογιστής σας διαθέτει εγκατεστημένο προσωπικό τείχος προστασίας, μπορείτε ακόμα να πραγματοποιήσετε δικτυακή σύνδεση στον προβολέα.

- Εάν απενεργοποιήσετε το λογισμικό τείχους προστασίας, οι διαθέσιμοι προβολείς θα εμφανίζονται μόλις ξεκινήσετε το HP Wireless Presenter-to-Go.
- Εάν δεν απενεργοποιήσετε το λογισμικό τείχους προστασίας, οι προβολείς δε θα εμφανίζονται αλλά μπορείτε να κάνετε κλικ στο Other Projector, να καταχωρήσετε τις δικτυακές ρυθμίσεις του προβολέα και να πραγματοποιήσετε τη σύνδεση.

## Πραγματοποίηση άμεσης δικτυακής σύνδεσης

Εάν θέλετε να πραγματοποιήσετε άμεση σύνδεση μεταξύ ενός υπολογιστή και του προβολέα, ενδέχεται να χρειαστεί να χρησιμοποιήσετε συνεστραμμένο δικτυακό καλώδιο, όχι τυπικό δικτυακό καλώδιο. Είναι πιθανό να χρειαστείτε τέτοια σύνδεση σε περιπτώσεις αναβάθμισης του υλικολογισμικού (firmware) όπου δεν θα έχετε πρόσβαση σε τυπικό δίκτυο. Εάν πραγματοποιήσετε τέτοια σύνδεση, πρέπει να διαμορφώσετε τις ρυθμίσεις δικτύου στον υπολογιστή και στον προβολέα.

- Στον υπολογιστή, πηγαίνετε στην επιλογή «Ιδιότητες» για τη δικτυακή σύνδεση και πραγματοποιήστε επεξεργασία των ρυθμίσεων TCP/IP. Απενεργοποιήστε την αυτόματη διευθυνσιοδότηση (DHCP) και ορίστε ή καταγράψτε τη διεύθυνση IP του υπολογιστή σας. Για παράδειγμα, θα μπορούσατε να ορίσετε τη διεύθυνση IP σε 10.2.3.4.
- Στον προβολέα, ανοίξτε το μενού της οθόνης και μεταβείτε στην επιλογή Setup > Network. Απενεργοποιήστε την επιλογή DHCP και, στη συνέχεια, ορίστε τη διεύθυνση IP σε τιμή διαφορετική από τη διεύθυνση του υπολογιστή στο 4° πεδίο (με την προϋπόθεση ότι η μάσκα του δευτερεύοντος δικτύου είναι 255.255.255.0). Για παράδειγμα, θα μπορούσατε να ορίσετε τη διεύθυνση IP σε 10.2.3.5.

# Ταυτόχρονη ρύθμιση ασύρματων και ενσύρματων συνδέσεων

Εάν θέλετε να ρυθμίσετε τον προβολέα για ενσύρματη και ασύρματη σύνδεση, πρέπει να προσπαθήσετε να έχετε την ενσύρματη και ασύρματη διεύθυνση IP σε διαφορετικά δευτερεύοντα δίκτυα. Αυτό σημαίνει ότι το σημείο πρόσβασης και ο προβολέας δε θα είναι συνδεδεμένα στο ίδιο τμήμα του δικτύου. Μπορείτε να επαληθεύσετε τη σύνδεση με το διαχειριστή δικτύου.

Εάν δεν έχετε πρόσβαση σε δύο δευτερεύοντα δίκτυα, ενδέχεται και οι δύο συνδέσεις του προβολέα να μην είναι διαθέσιμες στο Wireless Presenter-to-Go. Ωστόσο, θα πρέπει να μπορείτε να συνδέσετε τον προβολέα και να κάνετε μια παρουσίαση.

## Πραγματοποίηση παρουσιάσεων από ένα Pocket PC Organizer

Αφού εγκαταστήσετε το λογισμικό HP Wireless Presenter-to-Go σε ένα Pocket PC organizer χειρός, έχετε τη δυνατότητα εμφάνισης της οθόνης του organizer στην οθόνη του προβολέα.

- Για να εμφανίσετε την οθόνη του organizer, ξεκινήστε το πρόγραμμα Wireless Mirror, επιλέξτε τον προβολέα στον οποίο θέλετε να συνδεθείτε και επιλέξτε «Connect». Για να καταργήσετε την οθόνη Wireless Mirror, επιλέξτε «Hide».
- Για να αλλάξετε την προβαλλόμενη εικόνα, ανοίξτε το πρόγραμμα Wireless Mirror και επιλέξτε από τις εμφανιζόμενες στην οθόνη επιλογές. Για παράδειγμα, μπορείτε να μεγεθύνετε και περιστρέψετε την προβαλλόμενη εικόνα.
- Για να τερματίσετε την παρουσίαση, ανοίξτε το πρόγραμμα Wireless Mirror, επιλέξτε το εικονίδιο ασύρματης σύνδεσης και, κατόπιν, το «Disconnect».

# Υποστήριξη για Apple Macintosh

Μπορείτε να χρησιμοποιήσετε έναν υπολογιστή Apple Macintosh για να διαχειριστείτε τον προβολέα μέσω του ενσωματωμένου διακομιστή web. Εκτός από τα προγράμματα περιήγησης web που αναφέρονται στον οδηγό χρήσης, ο προβολέας υποστηρίζει το πρόγραμμα Safari που παρέχεται με το Mac OS X έκδοση 10.2 και νεότερη.

Εάν χρησιμοποιήσετε τον Internet Explorer για να αναβαθμίσετε το υλικολογισμικό (firmware) του προβολέα, πρέπει να μετονομάσετε το αρχείο DLD που κατεβάσετε από

το web έτσι ώστε ο Internet Explorer να μπορεί να το επεξεργαστεί σωστά. Μετά τη λήψη του αρχείου, προσθέστε την επέκταση **.binary** στο τέλος του ονόματος του αρχείου DLD και, κατόπιν, αναβαθμίστε τον προβολέα.

#### Εγκατάσταση του λογισμικού HP Wireless Presenter-to-Go

Αφού εγκαταστήσετε το HP Wireless Presenter-to-Go σε έναν υπολογιστή, αν λάβετε ένα σφάλμα παρουσίασης όταν εκκινείτε την παρουσίαση, προσπαθήστε να επανεκκινήσετε τον υπολογιστή. Αυτό το βήμα μπορεί να είναι απαραίτητο για ορισμένους υπολογιστές.

### Αναβάθμιση του λογισμικού HP Wireless Presenter-to-Go

Στο μέλλον, η HP μπορεί να παρουσιάσει νέες εκδόσεις του HP Wireless Presenter-to-Go. Αυτές θα είναι διαθέσιμες για λήψη στην τοποθεσία web υποστήριξης που αναφέρεται στην αρχή αυτού του εγγράφου.

#### Αναβάθμιση του υλικολογισμικού (firmware) του προβολέα

Εάν χρησιμοποιείτε σύνδεση δικτύου για να αναβαθμίσετε το υλικολογισμικό (firmware) του προβολέα, το πρόγραμμα περιήγησης στο web δεν πρέπει να εμποδίζει τα αναδυόμενα παράθυρα. Τα αναδυόμενα παράθυρα είναι απαραίτητα για την επιτυχημένη αναβάθμιση.

### Υποστηριζόμενες δυνατότητες για το PowerPoint από κάρτες μνήμης

Στον παρακάτω πίνακα παρατίθενται οι δυνατότητες του PowerPoint 2002 και εμφανίζεται αν υποστηρίζονται ενώ εμφανίζεται αρχείο PPT του PowerPoint ή αρχείο PDB φορητής παρουσίασης. Δεν υποστηρίζονται νέες δυνατότητες που προστέθηκαν από το PowerPoint 2003 και νεώτερες εκδόσεις. Οι πληροφορίες στον παρακάτω πίνακα μπορεί να αλλάξουν.

| Δυνατότητα του Microsoft<br>PowerPoint 2002              | Παρουσίαση PowerPoint<br>(αρχείο PPT)                        | Φορητή παρουσίαση<br>(αρχείο PDB) |
|----------------------------------------------------------|--------------------------------------------------------------|-----------------------------------|
| Βασικές δυνατότητες:                                     |                                                              |                                   |
| Κεφαλίδα και υποσέλιδο                                   | Ναι                                                          | Ναι                               |
| Υποστήριξη ήχου                                          | Οχι                                                          | Όχι                               |
| Υποστήριξη ταινίας (εξαγωγή ως<br>ταινίας)               | Οχι                                                          | Οχι                               |
| Εργαλεία σχεδίασης                                       | Όχι                                                          | Όχι                               |
| Αυτόματα Σχήματα                                         | Ναι εκτός από γραμμές<br>σκαριφήματος ελεύθερης<br>σχεδίασης | Ναι                               |
| Χρώμα γεμίσματος, χρώμα<br>γραμμής, χρώμα γραμματοσειράς | Ναι                                                          | Ναι                               |
| Σημεία επεξεργασίας                                      | Όχι                                                          | Όχι                               |
| Στυλ 3-Δ                                                 | Όχι                                                          | Όχι                               |
| Εφέ 3-Δ                                                  | Όχι                                                          | Όχι                               |
| Διαγράμματα                                              | Ναι                                                          | Ναι                               |
| Word Art                                                 | Όχι. Εμφανίζεται πεδίο κράτησης<br>θέσης.                    | Ναι                               |
| Φόρμες                                                   | Όχι                                                          | Όχι                               |
| Αναζήτηση                                                | Οχι                                                          | Όχι                               |

| Δυνατότητα του Microsoft                        | Παρουσίαση PowerPoint              | Φορητή παρουσίαση                                            |
|-------------------------------------------------|------------------------------------|--------------------------------------------------------------|
| PowerPoint 2002                                 | (αρχειο ΡΡΙ)                       | (αρχειο PDB)                                                 |
| XML (XH1ML)                                     | Οχι                                | Οχι                                                          |
| Πλεγμα                                          | Οχι                                | Οχι                                                          |
| E-mail                                          | Οχι                                | Οχι                                                          |
| Πακέτο                                          | Οχι                                | Οχι                                                          |
| Κουκκίδες                                       | Ναι                                | Ναι                                                          |
| Προσαρμοσμένες κουκκίδες                        | Ναι, εκτός από την περίπτωση       | Ναι                                                          |
|                                                 | ενδεχομενης αντικαταστασης μη      |                                                              |
|                                                 | αναμενομένου χαρακτηρά έαν η       |                                                              |
|                                                 | γραμματοδείρα της κουκκισάς δεν    |                                                              |
| Κουκκίδες νοαφικών                              | Noi                                | Not                                                          |
| Κουκτίδες σειράς (αριθυπμένες                   | Nat                                | Nat                                                          |
| κουκκισες σειρας (αρισμημενες,                  | Nut.                               | Indi                                                         |
| με γραμματα)                                    | Ενμέρει                            | Not                                                          |
| Διαβάθμιση από το κέντοο ή τη                   |                                    | Nat                                                          |
| γωνία                                           |                                    | ING                                                          |
| Ρυθμίσεις αντίθεσης και<br>φωτεινότητας εικόνας | Όχι                                | Ναι                                                          |
| Εικόνες πεπλεγμένου IPEG                        | Ναι μέχοι 1024x768                 | Ναι                                                          |
| Μενάλες εικόνες                                 | Fξαοτάται από τη μνήμη που είναι   | Nai                                                          |
| 1107000500005                                   | διαθέσιμη μετά από την εμφάνιση    |                                                              |
|                                                 | της υπόλοιπης διαφάνειας.          |                                                              |
| Ευθυγράμμιση και αναδίπλωση                     | Ναι, αν είναι διαθέσιμη η          | Ναι                                                          |
| γραμματοσειρών                                  | γραμματοσειρά. Μπορεί να μην       |                                                              |
|                                                 | είναι σωστή αν είναι απαραίτητη    |                                                              |
|                                                 | η υποκατάστασης της                |                                                              |
|                                                 | γραμματοσειράς.                    |                                                              |
| Γραμματοσειρές σε έντονη γραφή                  | Οι γραμματοσειρές διευρύνονται     | Ναι                                                          |
|                                                 | με έναν αλγόριθμο και ίσως να      |                                                              |
|                                                 | μην εμφανίζονται όπως στον         |                                                              |
|                                                 | υπολογιστή.                        |                                                              |
| Γραμματοσειρές σε πλάγια γραφή                  | Οι γραμματοσειρές αποκτούν         | Ναι                                                          |
|                                                 | κλιση με εναν αλγοριθμο και ισως   |                                                              |
|                                                 | να μην εμφανιζονται οπως στον      |                                                              |
| Κοίμομο σιάσσης                                 |                                    | Nou                                                          |
| Ερά σχίασης                                     | Ναί, εκτός αν η οκιασή είναι γκρι. | Nat                                                          |
| Εψε οκιασης                                     | Ogi                                | Nat                                                          |
| Μοτιρά γραμμων                                  | Oxi<br>Oxi                         |                                                              |
| Μετα-ετικέτες ημερομηνίας/ωρας                  | Οχι                                | Εμφανιζεται η ημερομηνια/ωρα<br>δημιουργίας του αρχείου PDB. |
| Στοίχιση στο κέντρο κειμένου                    | Όχι                                | Ναι, με κάποιες εξαιρέσεις.                                  |
| κατακόρυφου προσανατολισμού                     |                                    |                                                              |
| Αυτόματη προσαρμογή κειμένου                    | Το κείμενο ίσως περικόπτεται στο   | Ναι                                                          |
|                                                 | κάτω μέρος.                        |                                                              |
| Γέμισμα με υφή ακανόνιστου                      | Οχι                                | Ναι                                                          |
| σχήματος                                        |                                    |                                                              |
| Εφέ κίνησης και μετάβασης:                      |                                    |                                                              |
| Κίνηση πολλών αντικειμένων                      | Οχι                                | Όχι                                                          |
| ταυτόχρονα                                      |                                    |                                                              |
| Μοτίβο γρίλιας (οποιαδήποτε                     | Ναι                                | Ναι                                                          |
| κατευθυνση)                                     |                                    |                                                              |

| Δυνατότητα του Microsoft       | Παρουσίαση PowerPoint  | Φορητή παρουσίαση              |
|--------------------------------|------------------------|--------------------------------|
| PowerPoint 2002                | (αρχείο ΡΡΤ)           | (αρχείο PDB)                   |
| Πλαίσιο (οποιαδήποτε           | Ναι                    | Ναι                            |
|                                | Neg                    | N                              |
| Μοτιρο σκακιερας (οποιασηποτε  | Ιναι                   | Ναι                            |
|                                |                        |                                |
| Μοτιρο χτενάς (οποιασηποτε     | Οπως εμφανιζεται.      | Εμφανίζεται ως Μοτιρο γριλίας. |
| Κάλωψη (αριστερά δεξιά πάνω    | Όπως εμφανίζεται       | Εμαρνίζεται ως Σβήσιμο         |
| κάτω)                          | Οπως εμφανιζεται.      | Εμφανίζεται ως Σρησιμο         |
| Κάλωνη (διαγωνίως)             | Όπως εμφανίζεται       | Na                             |
| Ειρέ περικοπής                 | Όπως εμφανίζεται       | Na                             |
| Εφέ περικοπής στο μαύοο        | Όπως εμφανίζεται       | Όπως εμφανήζεται               |
| Εφέ περικοπίς στο μασρο        | Ναι                    | Ναι                            |
| Σβήσιμο (οποιαδήποτε           | Οπως εμφανίζεται       | Ωπως εμφανίζεται               |
| διαβάθμιση)                    | Οπως εμφανιζεται.      | Οπως εμφανιζεται.              |
| Εφέ έκτακτης είδησης           | Όπως εμφανίζεται.      | Εμφανίζεται ως Πλαίσιο.        |
| Μοτίβο Push (οποιαδήποτε       | Όπως εμφανίζεται.      | Εμφανίζεται ως Σβήσιμο.        |
| κατεύθυνση)                    |                        | t. t                           |
| Τυχαίες γραμμές (οποιαδήποτε   | Ναι                    | Εμφανίζεται ως μοτίβο γρίλιας. |
| κατεύθυνση)                    |                        |                                |
| Σχήμα (κύκλος, ρόμβος, συν)    | Όπως εμφανίζεται.      | Εμφανίζεται ως Box Out.        |
| Διαχωρισμός (οποιαδήποτε       | Ναι                    | Ναι                            |
| κατεύθυνση)                    |                        |                                |
| Λωρίδες (οποιαδήποτε           | Ναι                    | Ναι                            |
| κατεύθυνση)                    |                        |                                |
| Αποκάλυψη (αριστερά, δεξιά,    | Όπως εμφανίζεται.      | Εμφανίζεται ως Σβήσιμο.        |
| πάνω, κάτω)                    |                        | E // E/A                       |
| Αποκάλυψη (διαγωνίως)          | Όπως εμφανίζεται.      | Εμφανίζεται ως Κάλυψη.         |
| Σφήνα (οποιαδήποτε διαβάθμιση) | Όπως εμφανίζεται.      | Οπως εμφανίζεται.              |
| Σβήσιμο (οποιαδήποτε           | Ναι                    | Ναι                            |
| κατευθυνση)                    | N                      | N                              |
| Ιυχαία διαραθμίση              | Ναι                    | Ναι                            |
| Εφε εισοοου:                   | Nec                    | Nec                            |
| Εμφανιση                       | Nat                    | Nat                            |
| Πλαισιο                        | Ναι                    | Ναι                            |
| Κυκλος                         | Οχι. Οπως εμφανιζεται. | Οχι. Οπως εμφανιζεται.         |
| Αναλαμπη μια φορα              | Οχι. Οπως εμφανιζεται. | Ναι                            |
| Peek In                        | Οχι. Οπως εμφανιζεται. | Ναι                            |
| Ιυχαιες γραμμες                | Ναι                    | Ναι                            |
| Διαχωρισμος                    | Ναι                    | Ναι                            |
| Σφήνα                          | Όχι. Όπως εμφανίζεται. | Οχι. Οπως εμφανίζεται.         |
| Σβήσιμο                        | Ναι                    | Ναι                            |
| Μοτίβο γρίλιας                 | Ναι                    | Ναι                            |
| Μοτίβο σκακιέρας               | Ναι                    | Ναι                            |
| Crawl In                       | Οχι. Όπως εμφανίζεται. | Ναι                            |
| Σταδιακή σύνθεση               | Ναι                    | Ναι                            |
| Εμφάνιση με κίνηση             | Οχι. Όπως εμφανίζεται. | Ναι                            |
| Συν                            | Οχι. Όπως εμφανίζεται. | Οχι. Όπως εμφανίζεται.         |
| Τυχαία εφέ                     | Οχι. Όπως εμφανίζεται. | Οχι. Όπως εμφανίζεται.         |
| Λωρίδες                        | Ναι                    | Ναι                            |
| Τροχός                         | Όχι. Όπως εμφανίζεται. | Όχι. Όπως εμφανίζεται.         |

| Δυνατότητα του Microsoft<br>PowerPoint 2002 | Παρουσίαση PowerPoint<br>(αρχείο PPT) | Φορητή παρουσίαση<br>(αρχείο PDB) |
|---------------------------------------------|---------------------------------------|-----------------------------------|
| Διακριτικά εφέ (οποιασδήποτε<br>έκδοσης)    | Όχι. Όπως εμφανίζεται.                | Όχι. Όπως εμφανίζεται.            |
| Συνηθισμένα εφέ (οποιασδήποτε<br>έκδοσης)   | Όχι. Όπως εμφανίζεται.                | Όχι. Όπως εμφανίζεται.            |
| Συναρπαστικά εφέ (οποιασδήποτε<br>έκδοσης)  | Όχι. Όπως εμφανίζεται.                | Όχι. Όπως εμφανίζεται.            |
| Εφέ έμφασης                                 | Όχι                                   | Όχι                               |
| Διαδρομή κίνησης                            | Όχι                                   | Οχι                               |
| Εφέ εξόδου                                  | Όχι                                   | Οχι                               |
| Προεπισκόπηση εφέ                           | Όχι                                   | Οχι                               |